## Unicredit Bank- Netbank

## A netbank belépő oldala ITT érhető el

1-2. A kezdőoldalon a Megbízások legördülő menüjéből a Felhatalmazás csoportos beszedésre lehetőséget szükséges választani.

| 💋 UniCredit Bank                          | (Q)                                                                                                    |                                                                                                    |
|-------------------------------------------|----------------------------------------------------------------------------------------------------|----------------------------------------------------------------------------------------------------|
| MEGBÍZÁSOK 🖌 1.                           | III   Hitelezés Bani                                                                                                    | colás Befektetés Biztosítás   Terveim                                                                                        |
| Átutalás indítása                         |                                                                                                    |                                                                                                    |
| Állandó átutalások 2.                     |                                                                                                    |                                                                                                    |
| Felhataimazás csoportos beszedésre        | a serie disease it is reactivities                                                                                                    | An Annaly<br>The second second second second second second second second second second second second second second second se |
| Nyilatkozat ingyenes készpénzfelvételről. | Annual Strength (A. S. 1977) Support Strength (S. S. 1997) Strength (S. S. 1997) Strength (S. 1997) Strength (S. 1997) Strength |                                                                                                    |
| Függő megbízások                          |                                                                                                    |                                                                                                    |
| Sablonok kezelése                         | Acceleration III Insert D                                                                                                    | reported 1.500.086,0 ver                                                                                                    |
|                                           | 8.385.279 avenue                                                                                                    |                                                                                                    |

3. Az új oldalon az Új megbízás gomb megnyomása után van lehetőségünk a megbízás adatainak megadására és berögzítésére.

|                         | Önnek 2 csoport | os beszedési felhatalmazás | a van      | Nyomtatás  |
|-------------------------|-----------------|----------------------------|------------|------------|
| Kezdő / Záró<br>időpont | Kedvezményezett |                            | Értékhatár | Státusz    |
|                         |                 |                            |            | Megmutat ~ |
|                         | <               | Oldal 1/1                  |            | >          |

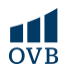

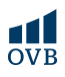

## UniCredit Bank – Mobilapplikáció

 Az új oldalon a Csoportos beszedések ikont szükséges kiválasztani.

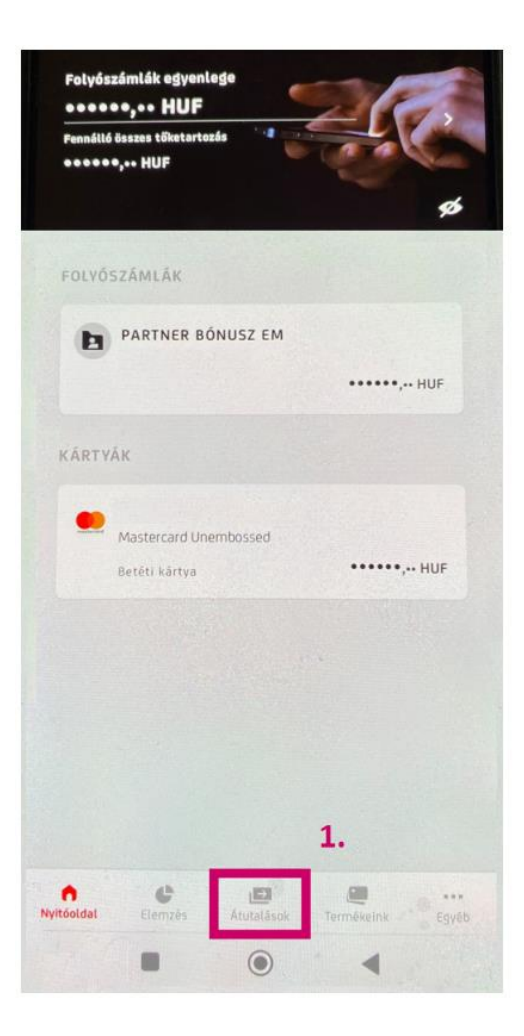

 Az applikáció kezdőlapján az Átutalások ikon segítségével érhetők el további funkciók.

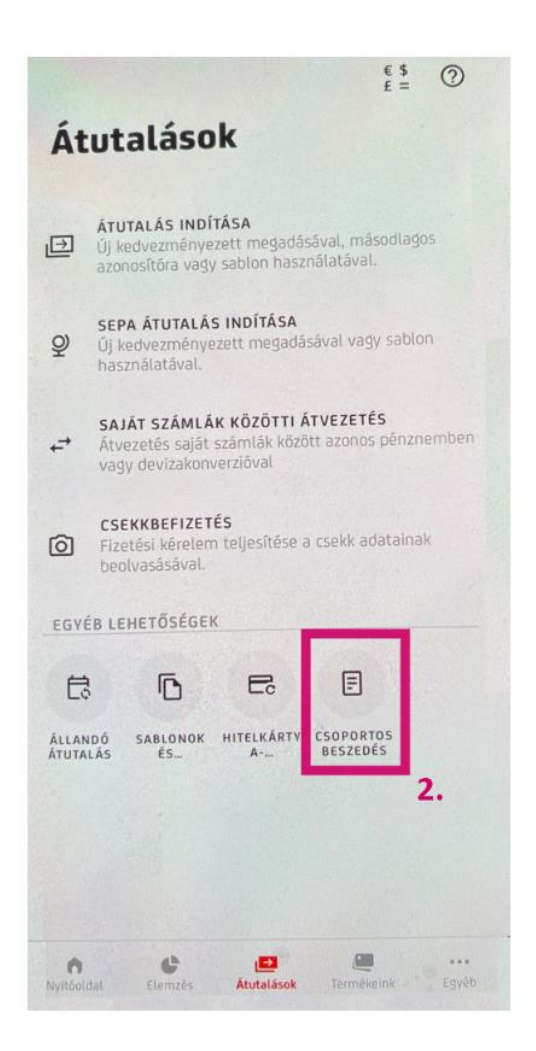

OVB

3. Ezt követően a lap alján található Új csoportos beszedési megbízás gomb megnyomásával van lehetőség új megbízás megadására.

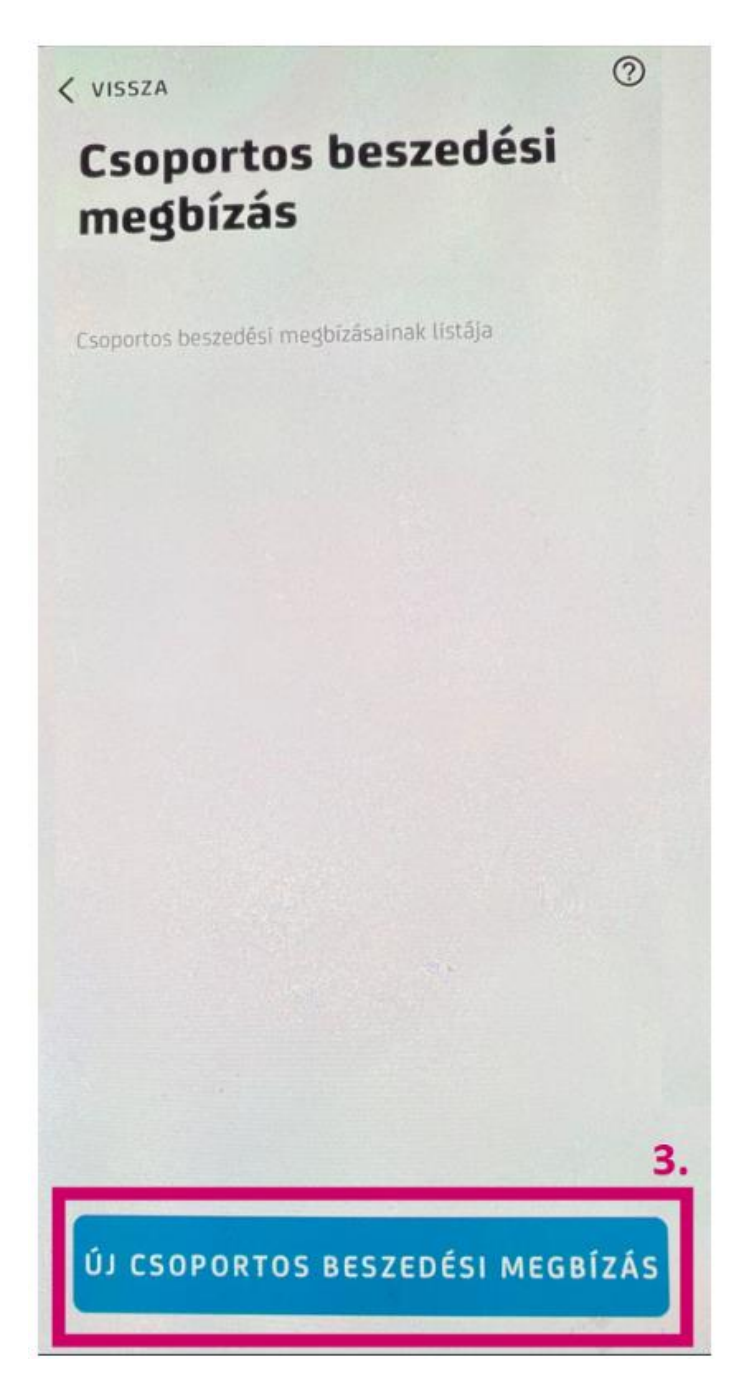